# The fast, easy & friendly way to build your planer

#### PREMIER PLANNER BUILDER QUICKSTART GUIDE

School Specialty.

#### PREMIER PLANNER BUILDER QUICKSTART GUIDE

This is a helpful guide to using the new Premier Planner Builder. It's the easy way to create, review and approve your planner. Just follow these few steps and you'll be done in minutes!

1

#### LOG IN

Check your inbox for 2 more emails from School Specialty and log into your order on the Premier Planner Builder. If your order includes more than one package, you will receive links to customize each package separately. If you don't receive these emails, you may want to occasionally check your junk mail folder.

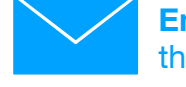

Email #1: the links to your order

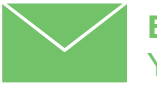

Email #2: Your secure username & password

School Specialty

| Level                     |   |
|---------------------------|---|
| Select Your Planner Level |   |
| Size                      |   |
| Select Your Planner Size  | • |

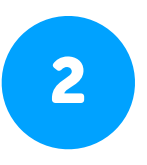

## PICK YOUR GRADE LEVEL & SIZE

Next, simply use the drop-down menu to pick your grade level and the size of your planners.

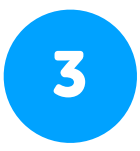

#### CUSTOMIZE YOUR COVER

Using the menu options on the left, it's time to start customizing! First up — picking your Front Cover. There are plenty of stylish designs to choose from, with some offering more customization options than others.

#### WATCH A HELPFUL VIDEO:

See how to customize your planners: www.schoolspecialty.com/premier/planner-builder

| HOME                   | Bright Futures       | Customizations SAVE PREVIEW                                                                                                    |
|------------------------|----------------------|----------------------------------------------------------------------------------------------------|
| Front Cover            | No de La de          | School Name                                                                                                    |
| Handbook               | Thetail              | Enter Your School Name                                                                                                    |
| Planner Format         |                      | Enter your school name as you want it to appear on the front cover of your planner.                                                                                                    |
| Enhancement reported   |                      | Sercel Lago                                                                                                    |
| Enhancement 2 Higheren | Your School Name Her | P Uphased Your School Logo                                                                                                    |
| Back Cover             | OT INEED ALLS        | Your school logo must be in jog, bran, or ong format. Click to upload your school logo from your computer; or call us at 1-8020-447-<br>2034 (US) and 1-800-665-2461 (CA) to use answork from a previous planner. |
|                        | Des a                | Primery Coor                                                                                                    |
|                        |                      | Select Yeur Primary Color                                                                                                    |
|                        | 3072-019/2(D)        | Select the primary imain) color for your cover from the dropdown menu.                                                                                                    |
|                        | Change selection     |                                                                                                    |
|                        |                      | Sainonday Colar                                                                                                    |
|                        |                      | Select Your Secondary Color                                                                                                    |
|                        |                      | Select the secondary (accent) color for your cover from the dropdown menu.                                                                                                    |
|                        |                      | Additional Text                                                                                                    |
|                        |                      | Enter Your Additional Text                                                                                                    |
|                        |                      | While there is no character limit, the more text you write, the smaller it will appear. If you don't add any text, this section will be<br>blark. Your text will appear in ALL CAPS.                              |

### PREMIER PLANNER BUILDER QUICKSTART GUIDE

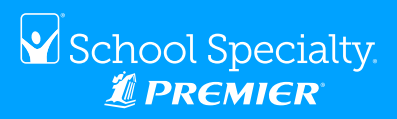

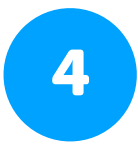

#### ADDING YOUR SCHOOL LOGO

If you choose a semi-custom or custom cover you can add your own school logo artwork (in a jpg, bmp, or png image format). To use artwork from a previous planner, call us at 1-800-447-2034 (US) and 1-800-665-2461 (CA). Don't have a school logo yet? We've made it easy to choose from our library of high quality images at www.schoolspecialty.com/ premier/logo-library,

- find and download an image
- upload it to your planner. We will automatically resize it and add your school name. All logos will be printed in black and white.

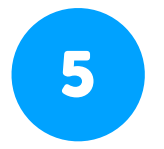

#### **UPLOADING YOUR HANDBOOK**

Next, you can create your title page and upload a PDF of your school's specific handbook information. If you don't upload any handbook pages, we will add an Emergency Contact page plus 6 notes pages in its place. Handbook pages will be printed in black & white. To help ensure your handbook is the right size and format, we've created ready-made templates you can download at www.schoolspecialty.com/premier/reference

#### **A NOTE ABOUT FONTS:**

When creating or revising your Handbook document, please use only the following standard system fonts, otherwise your handbook will not print correctly. If you need help, just call our Customer Service Team at US: 1-800-447-2034 or CA: 1-800-665-2461.

Arial Comic Sans Calibri Times New Roman

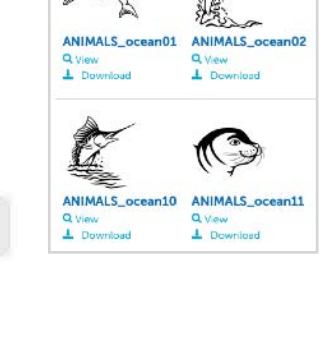

| HOME            | 32 Pages         |
|-----------------|------------------|
| Front Cover     | IIII I           |
| Handbook imment | Name Here        |
| Planner Format  | - FFAS           |
| Enhancement     | e ve e e e       |
| Enhancement 2   |                  |
| Back Cover      |                  |
|                 |                  |
|                 | Territor         |
|                 |                  |
|                 | Change selection |

Upload Your School Logo

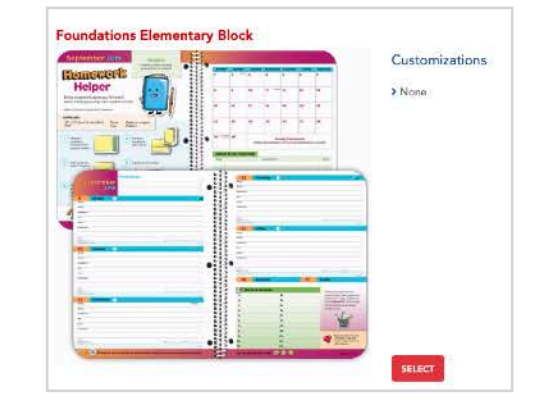

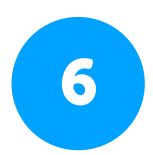

#### CHOOSE YOUR PLANNER FORMAT

Next, choose the type of planner, and the block or matrix style of its calendar pages.

### PREMIER PLANNER BUILDER QUICKSTART GUIDE

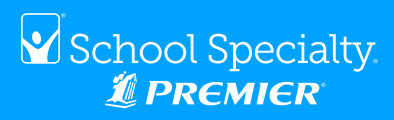

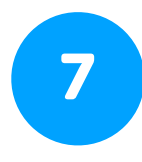

#### **PICK YOUR ENHANCEMENTS**

These can include Home-School Pouches, Hall Pass pages, Stickers and Trackers. These thoughtful additions work in conjunction with your planner's exceptional design and content to give students a clear tool to capture achievements, assess accomplishments and plan for their personal goals.

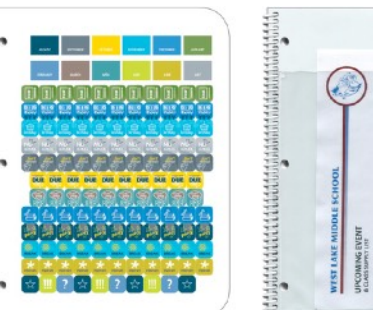

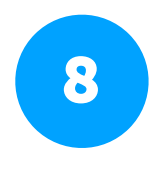

#### PICK YOUR BACK COVER

Just like your Front Cover, there are plenty of stylish designs to choose from, with some offering more customization options than others.

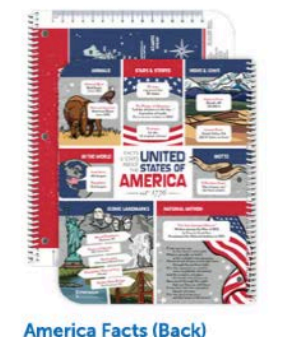

8" x 10"

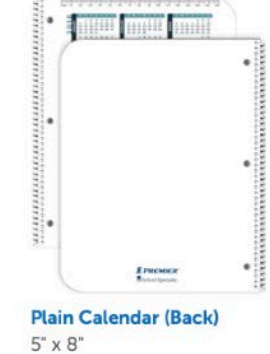

8" x 10"

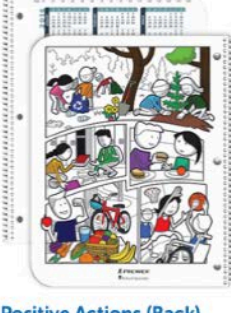

Positive Actions (Back) 8" x 10"

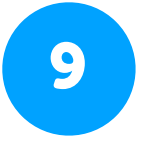

#### **REVIEW & APPROVE**

Your final step is to preview and proofread your planner carefully. You can even download a PDF. Once you click APPROVE PROOFS, your planner will be released to production and printed as it appears in the preview. If you are a PO-required school we will not start production until we receive your Purchase Order.

> If you notice this symbol beside the 'APPROVE PROOFS' button, it means that there are still sections in your planner that you have not completed. Click the yellow circle to see what's missing.

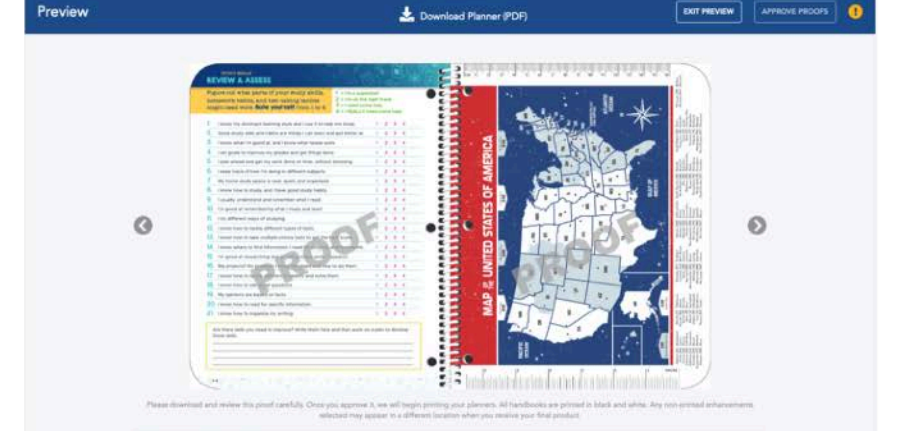